# Move a Student Test Between Sessions

You can move student tests that are in Ready or Exited status from one session to another session.

- A sick student cannot continue to test in his or her originally scheduled test session.
- You want to balance the number of students in one session with that of another session.

Session information and move requirements:

- A session can contain only one test form.
- You can move a student in a read-aloud test session only to another read-aloud session.

| Move Students between Sessions                                                                                                    |                                                                                                    |                       |
|----------------------------------------------------------------------------------------------------|----------------------------------------------------------------------------------------------------|-----------------------|
| Error<br>BAKER, DENISE (2234567894). Unable to move Student Test. Ca<br>CHURCHILL, TOM (8999998880). Unable to move Student Test. C | nnot move from non Read Aloud to Read Aloud Session<br>Cannot move from non Read Aloud to Read Aloud Session |                       |
| Move Students between Sessions                                                                                                    |                                                                                                    | Move                  |
| Tests<br>Math *                                                                                                    | Sessions           MOVE STUDENT SESSION1           MOVE STUDENT SESSION2                                     | Create Session        |
|                                                                                                    | DEMO SCHOOL 2 (010002)                                                                                       |                       |
| Student                                                                                                    | OMOVE STUDENT SESSION2                                                                                       | MOVE STUDENT SESSION1 |
| BAKER, DENISE (2234567894) ()<br>MOVE STUDENT SESSION1, Math                                                                        |                                                                                                    | 8                     |
| CHURCHILL, TOM (8999998880) 0<br>MOVE STUDENT SESSION1, Math                                                                        | 0                                                                                                    | 8                     |
| * Required                                                                                                    |                                                                                                    |                       |
| Move Reset                                                                                                    |                                                                                                    |                       |

The system assigns a new test form, unless it is configured to retain the form assignment. You can move a student test *only* to a session that contains the same test form as the original session. For example:

- Session 1 contains Test A.
- Session 2 contains Test B.
- Session 3 contains Test A.

Therefore, you can move a student from Session 1 only to Session 3.

## Prerequisites

Before you move students between online test sessions, check each student's status, as described in Monitor or Change Student Test Status. You cannot move students:

- If the student is in Active status.
- If the status of the session is **stopped.**

## Step-by-Step

1. From Testing, select Students in Sessions.

| PearsonAccess <sup>next</sup>      | 🐥 🃁 Reference > 2013                                | 7-18 > Spring 2018 • DEMO SCHOOL 2 (010002) • 📥 • |
|------------------------------------|-----------------------------------------------------|---------------------------------------------------|
| Home Setup Testing Reports Support |                                                     |                                                   |
|                                    |                                                     |                                                   |
| SETUP                              | TESTING                                             | REPORTS                                           |
|                                    |                                                     |                                                   |
| Select an action 👻                 | Select an action 👻                                  | Select an action 👻                                |
| * Program Information              | Student Tests<br>Rejected Student Tests<br>Sessions | Contact                                           |
|                                    | Students in Sessions                                | demo@support.pearson.com                          |

2. Click Add a Session.

| Students in Sess | ions Go to Sessions |                                                     |                                       |   |
|------------------|---------------------|-----------------------------------------------------|---------------------------------------|---|
| Tasks 0 Selected |                     |                                                     | Students in Sessions 0 Selected Clear |   |
| Select Tasks     |                     | • Start •                                           | Manage                                | • |
| Session List     | Add a Session       | Add a specific session to the left or search all se | ssions in Spring 2018 below           |   |

3. Type a session name into the search field.

| Students in Se   | essions Go to Ses | sions »               |                |                           |
|------------------|-------------------|-----------------------|----------------|---------------------------|
| Tasks 0 Selected |                   |                       |                | Students in Session       |
| Select Tasks     |                   | ▼ Star                |                | Manage                    |
| Session List     | Add a Session     | ▼ Filter ><br>Session | earch all sess | sions in Spring 2018 belo |
|                  |                   | 4 items of 4          |                |                           |

4. Click the checkbox next to the session.

| Students in Ses         | SIONS Go to S         | essions -                |                  |                    |                     |                |         |                       |           |
|-------------------------|-----------------------|--------------------------|------------------|--------------------|---------------------|----------------|---------|-----------------------|-----------|
| Tasks 0 Selected        |                       |                          |                  | 🕅 Stu              | dents in Sessions 0 | Selected Clear |         |                       |           |
| Select Tasks            |                       |                          | * Start *        | Mana               | 90                  |                |         |                       | •         |
| Session List            | Add a Session         |                          | T Filter > earch | all sessions in Sy | oring 2018 below    |                |         |                       |           |
|                         |                       | Session                  |                  |                    |                     |                |         |                       |           |
|                         |                       | 4 items of 4             |                  |                    |                     |                |         |                       |           |
|                         |                       | OIANNE TEST SESSION      |                  |                    |                     |                |         |                       |           |
|                         |                       | SESSION EXAMPLE          |                  |                    |                     |                |         |                       |           |
|                         |                       | SESSION EXAMPLE 2        |                  |                    |                     |                |         |                       |           |
|                         |                       | TESTSESSION              |                  |                    |                     |                |         |                       |           |
| ind Students In the se  | lected session(s) abo | No more sessions to load |                  |                    |                     |                |         |                       |           |
|                         |                       |                          |                  |                    |                     |                |         |                       |           |
|                         |                       |                          |                  |                    |                     |                |         |                       |           |
| Filters<br>Organization | Clear Hide            |                          |                  |                    |                     |                | Dir     | splaying 25 \$ Manage | Columns * |
| Select one or more      |                       |                          |                  | First Name         | Middle Name         | Username       | Session | Form Group Type       | Form      |
| Student Code            |                       | Add Selected             |                  |                    |                     |                |         |                       |           |

#### 5. Click Add Selected.

| Students in Se          | essions Go to Se        | essions =                |               |
|-------------------------|-------------------------|--------------------------|---------------|
| E Tasks 0 Selected      |                         |                          |               |
| Select Tasks            |                         | ▼ Star                   | n 👻           |
|                         |                         |                          |               |
| Session List            | Add a Session           | T Filter >               | earch all ses |
|                         |                         | Session                  | )             |
|                         |                         | 4 items of 4             |               |
|                         |                         | O DIANNE TEST SESSION    |               |
|                         |                         | SESSION EXAMPLE          |               |
|                         |                         | SESSION EXAMPLE 2        |               |
|                         |                         | O • TESTSESSION          |               |
| Find Students In the    | selected session(s) abo | No more sessions to load |               |
|                         |                         |                          |               |
|                         |                         |                          | -             |
| Filters<br>Organization | Clear Hide              |                          |               |
| Select one or more      |                         |                          | First         |
| Student Code            |                         | Add Selected             |               |

6. Click the checkbox next to the student(s) to move.

| Find Students In the selected session(s) above | • • |                 |           |            |             |            |                                                          |                     |                 |      |
|------------------------------------------------|-----|-----------------|-----------|------------|-------------|------------|----------------------------------------------------------|---------------------|-----------------|------|
|                                                |     | s               | earch +   |            |             |            |                                                          |                     |                 |      |
|                                                |     |                 |           |            |             |            |                                                          |                     |                 |      |
| Filters Clear Hide<br>Organization             | 2   | Results         |           |            |             |            |                                                          | Displaying 25       | Manage Column   | ns * |
| Select one or more                             |     | Student Code    | Last Name | First Name | Middle Name | Username   | Session                                                  | Student Test Status | Form Group Type | Form |
| Student Code                                   | ۵   | 1209846777      | NOAH      | SANDRA     |             | 4138351153 | SESSION EXAMPLE (Discovery<br>Demo)                      | A Ready             | Main            |      |
| Local Student Code                             | •   | 2324888885<br>0 | TOMMY     | NOAH       |             | 8581462050 | <ul> <li>SESSION EXAMPLE (Discovery<br/>Demo)</li> </ul> | A Ready             | Main            |      |
| Canada u Ala                                   |     |                 |           |            |             |            |                                                          |                     |                 |      |

7. Click Select Tasks, select Move Students between Sessions, and click Start.

| Tasks 1 Selected                                                                                                    |          |                 |           |            |             | students in Se | essions 2 Selected Clear                                 |                      |                      |
|----------------------------------------------------------------------------------------------------|----------|-----------------|-----------|------------|-------------|----------------|----------------------------------------------------------|----------------------|----------------------|
| Select Tasks                                                                                                    |          |                 | *         | Start -    | M           | anage          |                                                          |                      | -                    |
| Student Test Statuses Mark Student Tests Complete Resume Student Tests                                                                                                    | <b>x</b> | SESSION EX      | AMPLE     |            |             |                |                                                          | ⊖ Resource           | s 🔹 🛛 Details 🖌 Edit |
| Resume Student Tests       n       SESS         Undo Student Test Submissions       Not         Retarks Students Tests       Not         Students       Students from Sessions         Move Students from Sessions       Notestatestatestatestatestatestatestatest |          | Not Prepared    | words -   |            |             |                | Propar                                                   | a Setsion 🔰 Managa S | C Refresh            |
| Manage Sections     Override Resume Restriction                                                                                                    |          |                 |           |            |             |                |                                                          |                      |                      |
| Filters Clear 1<br>Organization                                                                                                    | Hide 2   | Results         |           |            |             |                |                                                          | Displaying 25        | Manage Columns *     |
| Select one or more                                                                                                    |          | Student Code    | Last Name | First Name | Middle Name | Username       | Session                                                  | Student Test Status  | Form Group Type Form |
| tudent Code<br>Starts with                                                                                                    | 0        | 1209846777<br>0 | NOAH      | SANDRA     |             | 4138351153     | SESSION EXAMPLE (Discovery<br>Demo)                      | A Ready              | Main                 |
| ocal Student Code                                                                                                    | •        | 2324888885      | TOMMY     | NOAH       |             | 8581462050     | <ul> <li>SESSION EXAMPLE (Discovery<br/>Demo)</li> </ul> | A Ready              | Main                 |

8. Click in the  $\ensuremath{\text{Sessions}}$  search box, and select the session to move student(s) to.

| Tasks for Students in Sessions                                 |                                         | O Add Task     | Previous Task | Next Task > | Exit Tasks X |
|----------------------------------------------------------------|-----------------------------------------|----------------|---------------|-------------|--------------|
| Move Students between Sessions                                 |                                         |                |               |             |              |
|                                                                |                                         |                |               | _           |              |
| Move Students between Sessions                                 |                                         |                |               | Mo          | Reset        |
| Tests                                                          | Sessions                                |                |               |             |              |
| Discovery Demo *                                               | × SESSION EXAMPLE                       | Create Session |               |             |              |
|                                                                | SESSION EXAMPLE 2                       |                |               |             |              |
|                                                                | SESSION EXAMPLE 3                       | (010002)       |               |             |              |
| Student                                                        | TESTSESSION                             | AMPLE          |               |             |              |
| NOAH, SANDRA (1209846777) 0<br>SESSION EXAMPLE, Discovery Demo | ~~~~~~~~~~~~~~~~~~~~~~~~~~~~~~~~~~~~~~~ | ·              |               |             |              |
| TOMMY, NOAH (2324888885) 0<br>SESSION EXAMPLE, Discovery Demo  | 8                                       |                |               |             |              |
| * Required                                                     |                                         |                |               |             |              |
| Move Reset                                                     |                                         |                |               |             |              |
|                                                                |                                         |                |               |             |              |

| Tasks for Students in Sessions                                 |                   |                  | O Add Task     | < Previous Task | Next Task > | Exit Tasks X |
|----------------------------------------------------------------|-------------------|------------------|----------------|-----------------|-------------|--------------|
| Move Students between Sessions                                 |                   |                  |                |                 |             |              |
| Move Students between Sessions                                 |                   |                  |                |                 | Mc          | Reset        |
| Tests                                                          | Sessions          |                  |                |                 |             |              |
| Discovery Demo *                                               | × SESSION EXAMPLE |                  | Create Session |                 |             |              |
|                                                                |                   | DEMO SCHOOL 2 (0 | 10002)         |                 |             |              |
| Student                                                        |                   | SESSION EXAM     | MPLE           |                 |             |              |
| NOAH, SANDRA (1209846777) 0<br>SESSION EXAMPLE, Discovery Demo |                   | 2                |                |                 |             |              |
| TOMMY, NOAH (2324888885) 0<br>SESSION EXAMPLE, Discovery Demo  |                   | 2                |                |                 |             |              |
| * Required                                                     |                   |                  |                |                 |             |              |
| Move Reset                                                     |                   |                  |                |                 |             |              |

 ${\bf 9.}\,$  Click the checkbox under the session you want to move the student to.

| Move Students between Sessions                                 |         |                                |                   | Move Reset |
|----------------------------------------------------------------|---------|--------------------------------|-------------------|------------|
| Tests                                                          | Session | 5                              |                   |            |
| Discovery Demo                                                 | * × SES | SION EXAMPLE XESSION EXAMPLE 3 | Create Session    |            |
|                                                                |         | DEMO SCHOOL 2 (010002)         |                   |            |
| Student                                                        |         | SESSION EXAMPLE                | SESSION EXAMPLE 3 |            |
| NOAH, SANDRA (1209846777) 0<br>SESSION EXAMPLE, Discovery Demo |         | 0                              | 8                 |            |
| TOMMY, NOAH (2324888885) 0<br>SESSION EXAMPLE, Discovery Demo  |         | 8                              | 8                 |            |
| * Required                                                     |         |                                |                   |            |
| Move Reset                                                     |         |                                |                   |            |

#### 10. Click Move.

| Tests                                                          | Sessie  | ns                                |                   |  |
|----------------------------------------------------------------|---------|-----------------------------------|-------------------|--|
| Discovery Demo                                                 | * × \$8 | SSION EXAMPLE × SESSION EXAMPLE 3 | Create Session    |  |
|                                                                |         | DEMO SCHOOL 2 (010002)            |                   |  |
| Student                                                        |         | SESSION EXAMPLE                   | SESSION EXAMPLE 3 |  |
| NOAH, SANDRA (1209846777) 0<br>SESSION EXAMPLE, Discovery Demo |         | 2                                 | 0                 |  |
| TOMMY, NOAH (2324888885) 0<br>SESSION EXAMPLE, Discovery Demo  |         | 0                                 | ٥                 |  |
| Required                                                       |         |                                   |                   |  |
| Move Reset                                                     |         |                                   |                   |  |

You can also create a session to move the student(s) to.

1. Click Create Session.

| Maria Childonta babulaan Caasiana                                |            |                        |                   | Mana Peret |
|------------------------------------------------------------------|------------|------------------------|-------------------|------------|
| Move Students between Sessions                                   |            |                        |                   | Move       |
| Tests                                                            | Sessions   |                        |                   |            |
| Discovery Demo                                                   | * × SESSIO | N EXAMPLE              | Create Session    |            |
|                                                                  |            | DEMO SCHOOL 2 (010002) |                   |            |
| Student                                                          |            | SESSION EXAMPLE        | SESSION EXAMPLE 3 |            |
| NOAH, SANDRA (1209846777) 0<br>SESSION EXAMPLE 3, Discovery Demo |            | 0                      | Ø                 |            |
| TOMMY, NOAH (2324888885) 0<br>SESSION EXAMPLE 3, Discovery Demo  |            | 0                      | 2                 |            |
| * Required                                                       |            |                        |                   |            |
| Move Reset                                                       |            |                        |                   |            |
|                                                                  |            |                        |                   |            |

2. Type or select required details.

| Create Session       |                       | ×        |
|----------------------|-----------------------|----------|
| Session Name*        | Organization*         |          |
| SESSION EXAMPLE 4    | DEMO SCHOOL 2 (010    | 0 × *    |
| Test & Form          | Scheduling            |          |
| Test*                | Scheduled Start Date* |          |
| Discovery Demo x v   | 03/12/2018            | <b>m</b> |
| Proctor Reads Aloud* | Scheduled Start Time  |          |
| Form Group Type*     | 01:00 AM              | CDT O    |
| Main x v             | Lab Location          |          |
| Precaching Computer* |                       |          |
| Add                  |                       |          |

3. Click the checkbox under the new session.

| Move Students between Sessions                                 |                                                                                                    |                     | Move                |
|----------------------------------------------------------------|----------------------------------------------------------------------------------------------------|---------------------|---------------------|
| Tests<br>Discovery Demo                                        | Sessions           *         SESSION EXAMPLE         ×           *         SESSION EXAMPLE         × | SESSION EXAMPLE 3   | e Session           |
| Chudanà                                                        | DEMO SCHOOL 2 (010002)                                                                               |                     |                     |
| NOAH, SANDRA (1209846777) 0<br>SESSION EXAMPLE, Discovery Demo | 2                                                                                                    | O SESSION EXAMPLE 3 | C SESSION EXAMPLE 4 |
| TOMMY, NOAH (2324888885) 0<br>SESSION EXAMPLE, Discovery Demo  | 0                                                                                                    | 0                   | ø                   |
| * Required                                                     |                                                                                                    |                     |                     |
| Move Reset                                                     |                                                                                                    |                     |                     |
|                                                                |                                                                                                    |                     |                     |
|                                                                |                                                                                                    |                     |                     |

4. Click Move.

| Tests                                                          |                        | Sessions                                             |                   |                |                   |  |
|----------------------------------------------------------------|------------------------|------------------------------------------------------|-------------------|----------------|-------------------|--|
| Discovery Demo                                                 | ¥                      | × SESSION EXAMPLE × SESSION E<br>× SESSION EXAMPLE 4 | EXAMPLE 3         | create Session |                   |  |
|                                                                | DEMO SCHOOL 2 (010002) |                                                      |                   |                |                   |  |
| Student                                                        |                        | SESSION EXAMPLE                                      | SESSION EXAMPLE 3 |                | SESSION EXAMPLE 4 |  |
| NOAH, SANDRA (1209846777) 0<br>SESSION EXAMPLE, Discovery Demo | Ø                      |                                                      | 0                 |                | 0                 |  |
| TOMMY, NOAH (2324888885)<br>SESSION EXAMPLE, Discovery Demo    | 8                      |                                                      | 0                 |                | 0                 |  |
| * Required                                                     |                        |                                                      |                   |                |                   |  |
| Move Reset                                                     |                        |                                                      |                   |                |                   |  |

Video

## Effects

- Saves previous responses.
- Resumes the test at the last viewed question.
  Retains the exited status (until you resume the test).
- Assigns new session resources for you to download and print again. 1 Required resources vary by program.

## What's Next? (Optional)

When you move a student test to another session, the test adopts that session's locked or unlocked state. As a result, you may need to click the lock icon to unlock a test or the session.